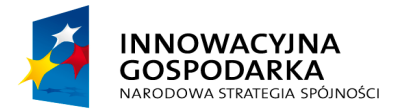

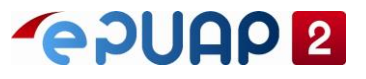

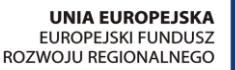

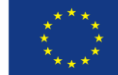

# ePUAP

## Dodanie wyjątków do listy witryn zaufanych do instalowania dodatków i uruchamiania apletów Java

Projekt współfinansowany ze środków Europejskiego Funduszu Rozwoju Regionalnego w ramach Programu Operacyjnego Innowacyjna Gospodarka

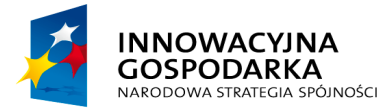

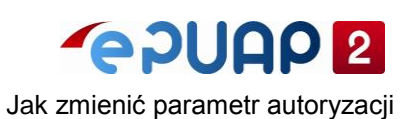

UNIA EUROPEJSKA EUROPEJSKI FUNDUSZ ROZWOJU REGIONALNEGO

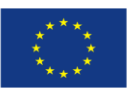

Spis treści

| 1 | Wprowadzenie                                                  | . 3 |
|---|---------------------------------------------------------------|-----|
| 2 | Dodanie wyjątku do listy witryn zaufanych w ustawieniach Java | . 4 |
| 3 | Włączenie dodatku Java                                        | . 7 |
| 4 | Włączenie apletu Java                                         | . 8 |
| 5 | SPIS RYSUNKÓW                                                 | 11  |

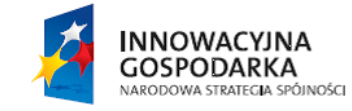

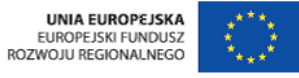

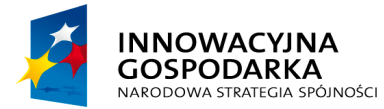

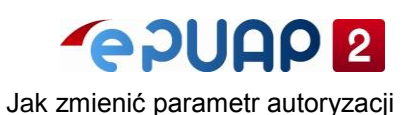

UNIA EUROPEJSKA EUROPEJSKI FUNDUSZ ROZWOJU REGIONALNEGO

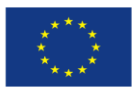

## 1 Wprowadzenie

Niniejsza instrukcja stanowi pomoc dla użytkowników korzystających z platformy ePUAP. Opisuje jak dodać do listy wyjątków adres serwera dostarczającego aplet java do podpisywania dokumentów podpisem kwalifikowanym (certyfikatem), w przypadku wystąpienia błędu certyfikatu lub komunikatu o braku obsługi Javy przez przeglądarkę. Prosimy o korzystanie z Firefox, Internet Explorer lub Opera. Przeglądarka Chrome nie obsługuje wtyczki Java od 1 września 2015r.

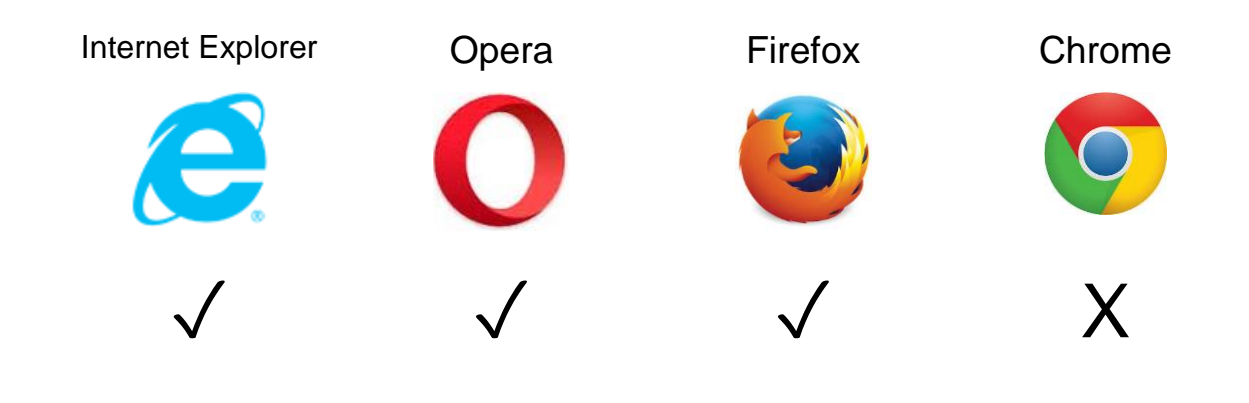

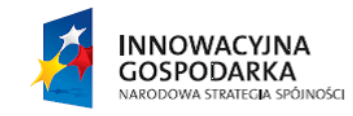

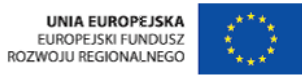

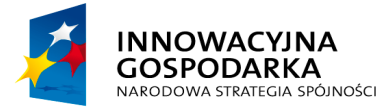

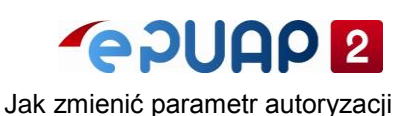

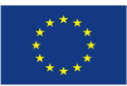

### 2 Dodanie wyjątku do listy witryn zaufanych w ustawieniach Java

Należy upewnić się, że dodatek Java jest aktualny oraz że zainstalowana jest odpowiednia wersja zgodna z przeglądarką z jakiej korzysta użytkownik. Dostępne są dwie wersje: x64 i x86. Przeglądarka Firefox obsługuje tylko 32bitowy dodatek (x86), Internet Explorer, w zależności od wersji obsługuje dodatek 32-bitowy (x86) lub 64-bitowy (x64).

Dodanie wyjątków wykonujemy w panelu konfiguracyjnym Java. W menu Start po wpisaniu "configure java" należy wybrać program:

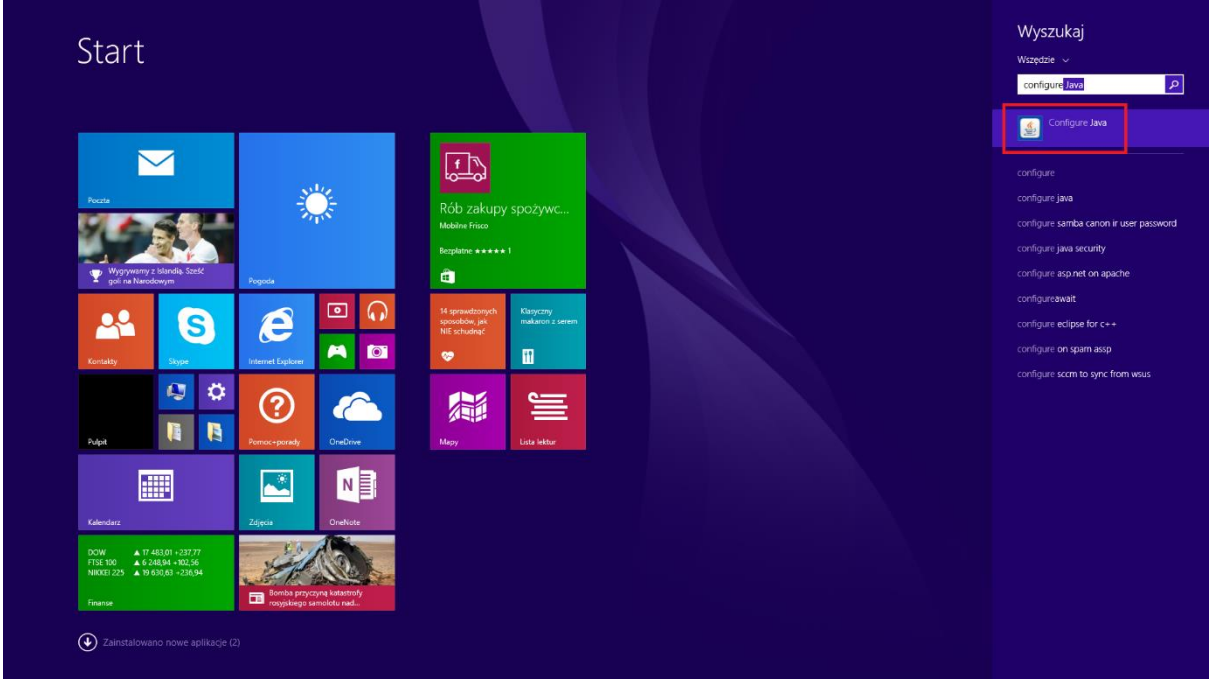

#### Rysunek 1. Wybór panelu konfiguracyjnego Java

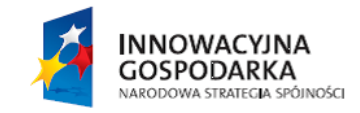

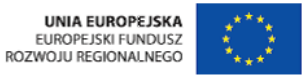

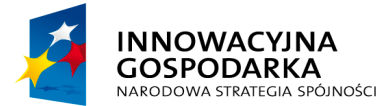

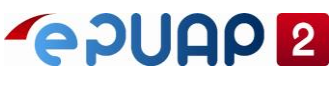

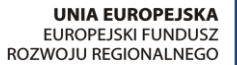

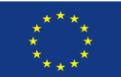

Jak zmienić parametr autoryzacji

W panelu konfiguracyjnym w zakładce "Security" należy dodać wyjątki klikając w przycisk "Edit Site List" a następnie "Add" (1) i dopisać dwa adresy do listy (2):

https://epuap.gov.pl

https://hetman.epuap.gov.pl

#### Rysunek 2. Lista wyjątków

| <u></u>                                 | Java Control Panel                                                       | - 🗆 ×              |
|-----------------------------------------|--------------------------------------------------------------------------|--------------------|
| General Update Java                     | Security Advanced                                                        |                    |
| Enable Java content                     | in the browser                                                           |                    |
| Security level for applic               | ations not on the Exception Site list                                    |                    |
| 🔿 Very High                             |                                                                          |                    |
| <u></u>                                 | Exception Site List                                                      | ×                  |
| Applications launched fro<br>prompts. 2 | m the sites listed below will be allowed to run after the ap             | propriate security |
| Locauon                                 |                                                                          |                    |
| https://epuap.gov.                      | pl                                                                       |                    |
| nttps://netman.epu                      | lap.gov.pl                                                               |                    |
|                                         |                                                                          |                    |
|                                         |                                                                          |                    |
|                                         | 1                                                                        | _                  |
| FILE and HTTP prot                      | ocols are considered a security risk.<br>ng HTTPS sites where available. | dd Remove          |
|                                         |                                                                          | OK Cancel          |
|                                         | <u> </u>                                                                 | Lancel Apply       |

Potwierdzenie wprowadzonych zmian należy dokonać przez wciśnięcie przycisku "OK" (3).

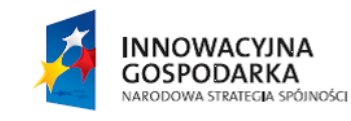

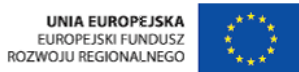

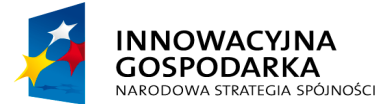

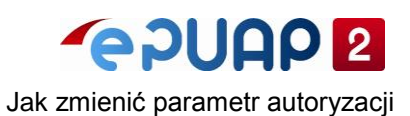

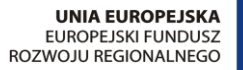

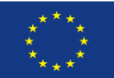

Po zatwierdzeniu wprowadzonych adresów należy przywrócić monity bezpieczeństwa:

| 2                                                                                                    |                                                            |                                        | J       | lava C    | ontrol   | Pane                     | l                 |                  |          | -                     |                  |
|----------------------------------------------------------------------------------------------------|------------------------------------------------------------|----------------------------------------|---------|-----------|----------|--------------------------|-------------------|------------------|----------|-----------------------|------------------|
| General Update                                                                                                    | Java                                                       | Security                               | / Adv   | anced     |          |                          |                   |                  |          |                       |                  |
| ✔ Enable Java c                                                                                                    | ontenti                                                    | in the bro                             | owser   |           |          |                          |                   |                  |          |                       |                  |
|                                                                                                    | (                                                          | Confirm                                | natio   | n - Re    | store S  | ecuri                    | ity Pror          | npt              | s?       |                       |                  |
| Are you su                                                                                                    | ire <b>y</b> e                                             | ou wa                                  | nt to   | resto     | ore all  | seci                     | urity p           | ron              | npts?    | 4                     | !                |
|                                                                                                    |                                                            |                                        |         |           |          |                          |                   |                  |          |                       |                  |
| Click Restore<br>have been h                                                                                       | e All to r<br>idden.                                       | maintain                               | the sec | urity of  | your com | iputer t<br><b>2</b>     | oy restori<br>Res | ng all<br>tore / | security | promp<br>Ca           | ots that         |
| Click Restore<br>have been h<br>Exception Site Li<br>Applications la<br>prompts.<br>https://epuap<br>https://hetma | e All to r<br>idden.<br>st<br>auncheo<br>.gov.pl<br>n.epua | naintain<br>d from th<br>p.gov.pl      | the sec | urity of  | your com | puter b<br>2             | restori<br>Res    | ng all<br>tore / | security | promp<br>Ca<br>ropria | ncel<br>ite secu |
| Click Restore<br>have been h<br>Exception Site Li<br>Applications la<br>prompts.<br>https://epuap<br>https://hetma | e All to r<br>idden.<br>st<br>auncheo<br>.gov.pl<br>n.epua | naintain<br>d from th<br>p.gov.pl<br>1 | e sites | listed be | your com | puter b<br>2<br>be allow | ved to rur        | ng all<br>tore / | security | promp<br>Ca<br>ropria | ite secu         |

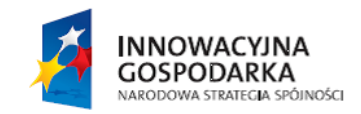

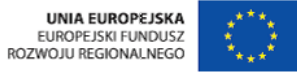

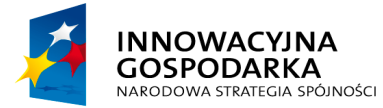

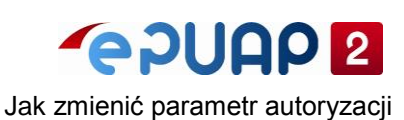

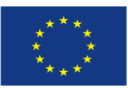

- 🗆 🗙

## 3 Włączenie dodatku Java

Proszę upewnić się, że dodatek Java jest uruchomiony w przeglądarce Internet Explorer: Narzędzia > Zarządzanie dodatkami

#### Rysunek 4. Dodatki programu Internet Explorer

| >) 🤗 http://e | puap.gov.pl/wps/portal                            |                                                               | ク・C 🎯 ePUAP -                                | Strefa klienta 🛛 🗙                             |                       |                        | ł          |
|---------------|---------------------------------------------------|---------------------------------------------------------------|----------------------------------------------|------------------------------------------------|-----------------------|------------------------|------------|
| STREFA I      | KLIENTA STREFA URZĘĽ                              | DNIKA                                                         | WYSOKI K                                     | ONTRAST Zadaj p                                | ytanie/Zgłoś uwagę 🛛  | Dostępność             | English    |
| <b>ြ</b>      | UAP 2 Szuka                                       | aj w całym portalu                                            | Q                                            |                                                | - ➔ Zaloguj się       | 🖋 Zarej                | estruj się |
| ♠             |                                                   |                                                               | Zarządzanie dodatkam                         | i                                              |                       | ×                      |            |
| Załaty        | Wyświetł dodatki do progra                        | amu Internet Explorer i zarządzaj r                           | nimi                                         | Shar Assbibilition                             | Carabahan Carabahan   |                        |            |
|               | Rodzaje dodatków                                  | Microsoft Windows Third Party App                             | lication Component                           | Stan Architektura                              | Czas ładow Czas nawig |                        |            |
|               | Dostawcy wyszukiwania                             | Shockwave Flash Object                                        | Microsoft Windows Thir                       | Włączone 32-bitowy i                           |                       |                        |            |
| 1 2           | Akceleratory                                      | Java SE Runtime Environment 8                                 | Oracle America, Inc.                         | Wyłączone 32-bitowy                            |                       |                        | 2          |
| Wanalaji      | Ochrona przed śledzeniem                          | Java(un) Flug-In 33v Fleiper<br>Java(tm) Plug-In 2 SSV Helper | Oracle America, inc.<br>Oracle America, Inc. | Włączone 32-bitowy<br>Właczone 32-bitowy       |                       |                        | _          |
| na ePUA       |                                                   | sava(an) nag in 2 sov neper                                   | ondere America, me.                          | se browy                                       |                       |                        | <u>г</u> . |
| oraz ider     |                                                   |                                                               |                                              |                                                |                       |                        | ai         |
| urzędowe      |                                                   |                                                               |                                              |                                                |                       |                        | /ażne      |
| urzędu w      | Pokaż                                             |                                                               |                                              |                                                |                       |                        | e ma       |
| otrzymas      | Załadowane dodatki                                | ¥                                                             |                                              |                                                |                       |                        | w.         |
|               | Java SE Runtime Environme<br>Oracle America, Inc. | ent 8 Update 66                                               |                                              |                                                |                       |                        |            |
|               | Wersja: 8.0.660.18<br>Data pliku: 17 listopada 2  | 2015, 10:55                                                   | Typ:<br>Wyszukaj ten dodate                  | Kontrolka ActiveX<br>k za pomocą domyślnego do | ostawcy wyszukiwania  |                        | ו          |
|               | Więcej informacji                                 |                                                               |                                              |                                                |                       |                        |            |
|               |                                                   |                                                               |                                              |                                                |                       |                        |            |
|               |                                                   |                                                               |                                              |                                                |                       | Włącz                  |            |
|               | Znajdź więcej pasków narzędzi i ro                | zszerzeń                                                      |                                              |                                                |                       | Zamknii                |            |
| Katalog       | Dowiedz się więcej o paskach naiż                 | çuzi i tozszerzeniach                                         |                                              |                                                |                       |                        | ź urząd    |
|               |                                                   |                                                               |                                              |                                                |                       |                        |            |
|               | Najnowsze usługi                                  | Sprawy obywat                                                 | elskie                                       | Kultura, sport i<br>turystyka                  |                       | Pomoc społ             | eczna      |
| Najnowsze     | e usługi centralne                                | Narodziny dziecka                                             | Nagrod                                       | i stypendia                                    | Ubezpiecze            | enia społeczne         |            |
|               |                                                   | Ogéles aprova urradava                                        |                                              |                                                |                       | and a second second of |            |

Jeżeli pomimo zainstalowanego dodatku Java przeglądarka zwraca komunikat o braku dodatku, należy odinstalować cały pakiet Java w panelu sterowania oraz zainstalować go ponownie.

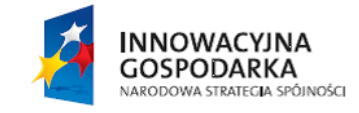

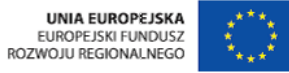

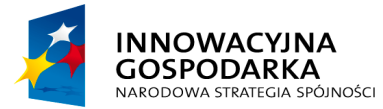

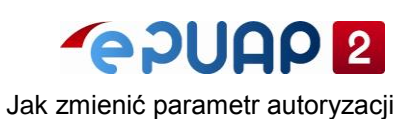

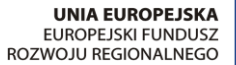

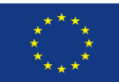

## 4 Włączenie apletu Java

Po wybraniu opcji logowania lub podpisania dokumentu certyfikatem kwalifikowanym należy zaakceptować ryzyko uruchomienia apletu.

#### Rysunek 5. ostrzeżenie bezpieczeństwa

|        |                                                      |                                                             | Security Warning ×                                                                                                    |
|--------|------------------------------------------------------|-------------------------------------------------------------|----------------------------------------------------------------------------------------------------|
| Do y   | ou want t                                            | to run this                                                 | application?                                                                                                    |
|        |                                                      | Name:                                                       | SecurityApplet                                                                                                    |
|        | <u> </u>                                             | Publisher:                                                  | Comarch                                                                                                    |
|        | _                                                    | Location:                                                   | https://epuap.gov.pl                                                                                                    |
| Runn   | ing this app                                         | plication ma                                                | y be a security risk                                                                                                    |
| Risk:  | This application<br>information a<br>run this applic | on will run with u<br>t risk. The inforr<br>ation unless yo | unrestricted access which may put your computer and personal<br>mation provided is unreliable or unknown so it is recommended not to<br>u are familiar with its source |
|        | The certificat<br>More Informa                       | e used to identif<br>ition                                  | fy this application has expired.                                                                                                    |
| Select | the box bel                                          | ow, then click                                              | Run to start the application                                                                                                    |
| 1      | I accept the ri                                      | sk and want to i                                            | run this application. 2 Run Cancel                                                                                                    |
| 🕑 Sho  | ow Options                                           |                                                             |                                                                                                    |
|        |                                                      |                                                             |                                                                                                    |

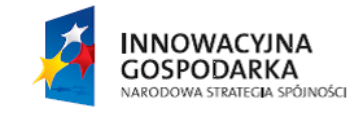

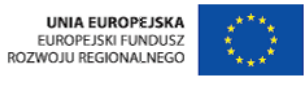

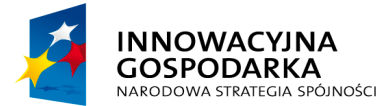

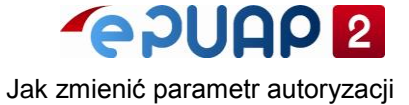

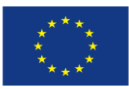

Ostatnim krokiem jest zezwolenie na uruchomienie apletu Java. Należy kliknąć przycisk "Allow" aby wydać jednorazowe pozwolenie, lub zaznaczyć checkbox "Do not show this again for this app and web site" i kliknąć "Allow" aby wydać permanentne zezwolenie.

#### Rysunek 6. Uruchamianie apletu Java

|                                                                                                    |                                           | 0 = 0 = 0                                          | 15 A                                                                                                    | - □ ×                                                                                               |
|----------------------------------------------------------------------------------------------------|-------------------------------------------|----------------------------------------------------|----------------------------------------------------------------------------------------------------|----------------------------------------------------------------------------------------------------|
| nttp://epuap.gov.pi/wps/portal                                                                                                    |                                           | 🖉 🖉 ePUAP - Strefa                                 | a klienta X                                                                                                    | ະ · · · · · · · · · · · · · · · · · · ·                                                             |
| STREFA KLIENTA STREFA U                                                                                                    | RZĘDNIKA                                  | WYSOKI KON                                         | TRAST Zadaj pytanie/Zgłoś u                                                                                                    | wagę Dostępność English 🔨                                                                           |
|                                                                                                    | zukaj w całym portalu                     | Q                                                  | J Z                                                                                                    | aloguj się 🖋 Zarejestruj się                                                                        |
| KATALOG SPRA                                                                                                    | Logowanie do el                           | PUAP Nie masz konta:                               | Zarejestruj się »                                                                                                    |                                                                                                    |
| Załatwiaj spraw                                                                                                    | Login * testowy                           | * pola wymagane                                    | Chce sie zalogować przy uzyciu log<br>Sec                                                                                                    | ainu i<br>urity Warning                                                                             |
| 1 ZAŁÓŻ KONTO                                                                                                    | Da                                        | ılej 🕨                                             | Allow access to the follow<br>Web Site: https://hetman.ep                                                                                                   | wing application from this web site?                                                                |
| Wypełnij krótki formularz rejestracy<br>na ePUAP. Potrzebne są do tego d<br>oraz identyfikacyjne. Używaj kont<br>skrytki elektronicznej do odbierania<br>urzędowej. Wnosząc podanie lub w<br>urzędu wskaż adres skrytki ePUAP | Instrukcja korzystan                      | ia z certyfikatu (PDF)                             | Application: SecurityApplet<br>Publisher: Comarch<br>This web site is requesting acce<br>Allow access only if you trust th<br>intended to run on this site. | ss and control of the Java application shown above.<br>he web site and know that the application is |
| elektroniczny adres zwrotny, Powia<br>otrzymasz również na wskazany ac                                                                                                    | Nie pami                                  | ętasz hasła?   Nie pamiętas:                       | More information                                                                                                    | Podawczej. Profil<br>I logowania do innych<br>administracji.                                        |
| Zarejestruj się                                                                                                    | ► Znajdž p                                | ounkt potwierdzający 🔹                             | Zobacz ka                                                                                                    | talog spraw                                                                                         |
| Katalog spraw                                                                                                    |                                           |                                                    |                                                                                                    | Znajdź urząd                                                                                        |
| Najnowsze usługi                                                                                                    | Sprawy obyv                               | watelskie                                          | Cultura, sport i<br>urystyka                                                                                                    | Pomoc społeczna                                                                                     |
| Zachęcamy do odwiedzania                                                                                                    | zakładki Aktualności. Zamie<br>wydarzeń z | eszczone tam informacje<br>wiązanych z systemem el |                                                                                                    | eżących i planowanych 🗱 🗸                                                                           |
| 📢 🚞 🧕 🎑                                                                                                    | 2                                         |                                                    |                                                                                                    |                                                                                                    |

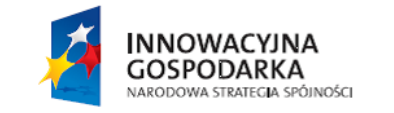

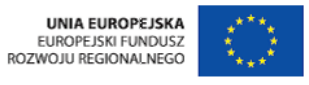

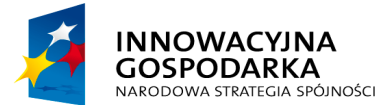

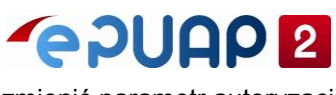

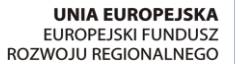

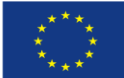

Jak zmienić parametr autoryzacji

Po wykonaniu powyższych kroków, powróci możliwość logowania i podpisywania pism certyfikatem.

| http://epuap.gov.pl/wps/                                 | /portal             | P → C 🥃 ePUAP - Stre                                            | fa klienta ×                  |             |                                                          | 6 5              |
|----------------------------------------------------------|---------------------|-----------------------------------------------------------------|-------------------------------|-------------|----------------------------------------------------------|------------------|
| STREFA KLIENTA STR                                       | EFA URZĘDNIKA       | WYSOKI KON                                                      | ITRAST Zadaj pytanie/         | Zgłoś uwagę | Dostępność                                               | English          |
| epuap 2                                                  |                     | Q                                                               |                               | Zaloguj     | się 🖋 Zarejo                                             | estruj się       |
| KATALOG SP                                               | RAV Logowanie       | do ePUAP                                                        |                               |             |                                                          |                  |
| ałatwiaj spra                                            | Potwierdź           | chęć zalogowania pr                                             | zez certyfikat                |             |                                                          |                  |
|                                                          | Numer biletu: 15    | 115090b3c                                                       |                               |             | :z jak działa ePUAF                                      |                  |
| 1 ZAŁÓŻ KONTO                                            | Postać źródłowa     | ► Potwierdź ►                                                   | Anuluj                        |             | SPRAWY PRZ                                               | ΕZ               |
| Wypełnij krótki formularz rejes                          | tracy               |                                                                 |                               |             | rzysta z usług ePU                                       | AP.              |
| oraz identyfikacyjne. Używaj                             | kont                |                                                                 |                               |             | ec urzędową<br>cznie. Każda wysy                         | łka i            |
| skrytki elektronicznej do odbie                          | rania               |                                                                 |                               |             | Irzędowym                                                |                  |
| urzędowej. Wnosząc podanie<br>urzędu wskaż adres skrytki |                     | Web General Elization                                           |                               | ×           | ru, które jest równi<br>leżeli dany urząd                | oważne<br>nie ma |
| elektroniczny adres zwrotny                              |                     | Wybbi certylikatu                                               |                               |             | ze możesz wysłać                                         | tzw.             |
| otrzymasz również na wska                                | Wybierz certyfikat  |                                                                 |                               |             | iem (np. skan opła                                       | ty).             |
| Zarejestruj się                                          | Wystawiony dla: Wys | stawiony przez: Numer seryjny:                                  | Przyjazna nazwa:              | )g sp       | Podawczej. Profil<br>logowania do inny<br>administracji. | rch              |
| atalog spraw                                             |                     | OK Cancel                                                       |                               |             | 🗧 Zna                                                    | jdź urząc        |
| Najnowsze usłu                                           | gi Sprav            | vy obywatelskie                                                 | Kultura, sport i<br>turystyka |             | Pomoc społe                                              | eczna            |
| Zachęcamy do odwied                                      |                     | i. Zamieszczone tam informacje<br>arzeń zwiazanych z systemem e |                               |             |                                                          | ch 🎖             |

Po wykonaniu wszystkich kroków proszę ponownie uruchomić komputer. Zmiany zostaną wprowadzone po ponownym uruchomieniu.

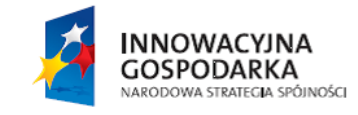

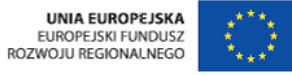

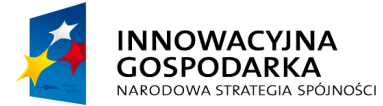

5

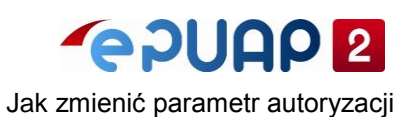

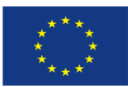

## SPIS RYSUNKÓW

| Rysunek 1. Wybór panelu konfiguracyjnego Java  | 4  |
|------------------------------------------------|----|
| Rysunek 2. Lista wyjątków                      | 5  |
| Rysunek 3. Przywracanie monitów bezpieczeństwa | 6  |
| Rysunek 4. Dodatki programu Internet Explorer  | 7  |
| Rysunek 5. ostrzeżenie bezpieczeństwa          | 8  |
| Rysunek 6. Uruchamianie apletu Java            | 9  |
| Rysunek 7. Podpisanie certyfikatem             | 10 |
|                                                |    |

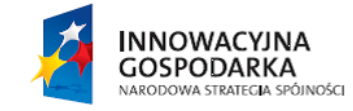

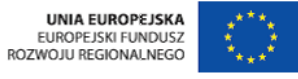